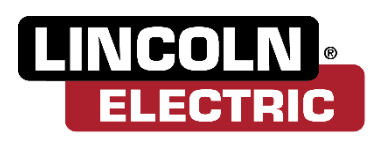

# WELCOME TO YOUR 2024 WELLNESS PROGRAM

Employees enrolled on Lincoln Electric's medical plan will have opportunities to participate in various wellness activities by SEPTEMBER 30, 2024, to earn an incentive in 2025.

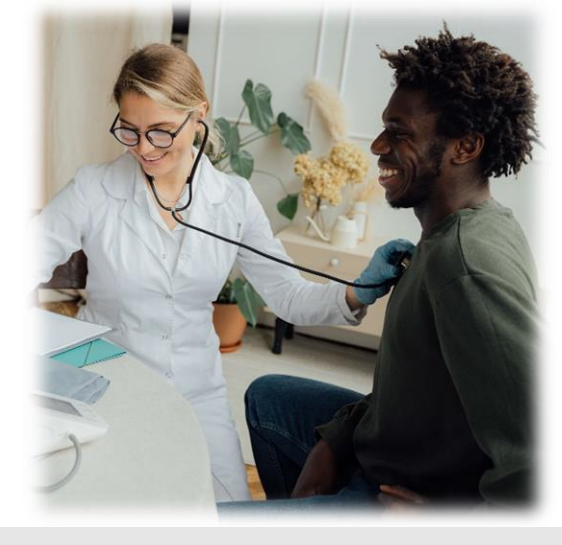

## **ACCESS THE WELLNESS PORTAL**

Member Type **Employee** 

Username LE\_Employee ID (includes leading zeros)

**Temporary Password** Date of Birth: MMDDYYYY (includes leading zeros)

Example Username: LE\_00123456 Password: 01241975

App Store

## FORGOT YOUR USERNAME OR PASSWORD?

The temporary password is only for the first time you access the Wellness Portal and you will be prompted to change it upon entry. If you have accessed the Wellness Portal in the past, you should continue to use your existing password.

- 1. Go to www.wellworksforyoulogin.com
- 2. Click the link Forgot Username or Forgot Password
- 3. Follow the instructions to retrieve your username or reset your password
- 4. If issues persist, please contact Wellworks For You at 800.425.4657

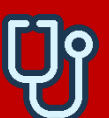

#### **STEPS TO EARN AN INCENTIVE** STEP 1: Physician Results Form **DEADLINE: SEPTEMBER 30, 2024**

Complete an annual physical exam with your primary care physician (PCP) between OCTOBER 1, 2023 and SEPTEMBER 30, 2024. Take the Physician Results Form with you to your appointment and have your PCP complete and sign the form. It is the patient's responsibility to ensure the completed form is submitted by the deadline. PLEASE NOTE: Little Clinics and Minute Clinics do not qualify as Primary Care visit completion.

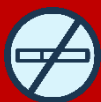

#### STEP 2: Nicotine Attestation Form/Cessation Program if applicable **DEADLINE: SEPTEMBER 30, 2024**

Whether or not a nicotine user, you must complete and sign the Nicotine Attestation Form to certify if you are nicotine-free or a nicotine user by SEPTEMBER 30, 2024.

- Non-Nicotine Users: If you certify that you do not use nicotine, you will fulfill this step by submitting the Nicotine Attestation Form.
- Nicotine Users: If you certify that you do use nicotine, you have the option to • complete the 6-week Nicotine Cessation e-Learning Series on the Wellness Portal as a reasonable alternative.

PLEASE NOTE: You must begin the Nicotine Cessation Program (including all quizzes and surveys) by AUGUST 5, 2024, in order to complete it by SEPTEMBER 30, 2024.

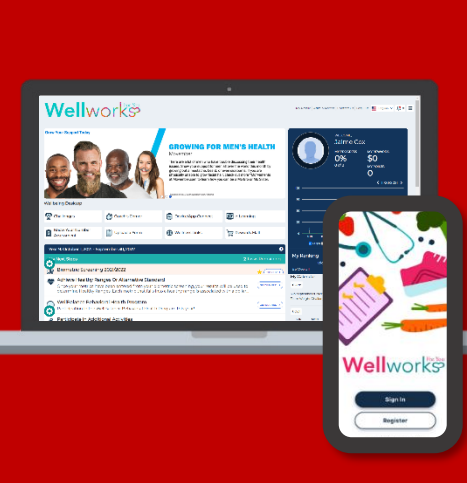

GET IT ON

Google Play

## SUBMIT YOUR COMPLETED DOCUMENTS BY SEPTEMBER 30, 2024

- Upload to Portal: Click the Upload a Form tile from the homepage or via the menu page select the event title from the dropdown and upload your form to the portal. Users are limited to one (1) file per submission.
- Upload to Mobile App: Take a photo of your form using your Smartphone. Next, upload it to the Wellworks For You Mobile App via the Contact Us/Send a Form tab in the menu, located in the top left corner of the home screen. Select the event listed under What event is this form for? Users are limited to one (1) file per submission.

PLEASE NOTE: Wellworks For You requires at least seven (7) to ten (10) business days for processing and participation to be updated in the Wellness Portal.